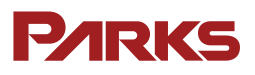

# Roteador LTE NETAIR 400W

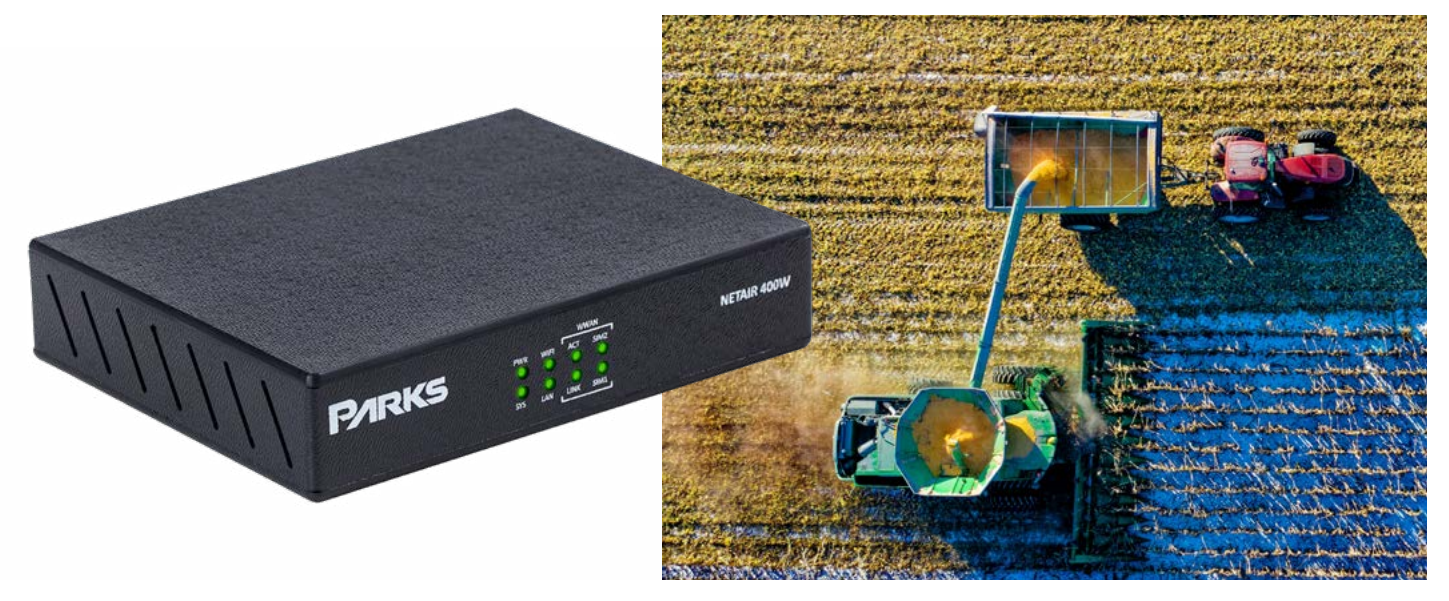

O roteador Netair 400W utiliza a alta velocidade das redes móveis 4G para proporcionar uma solução robusta e confiável, com muitos recursos avançados de rede. Possui um gabinete robusto, com alimentação DC, saída para antena LTE externa, interface gigabit ethernet e interface Wi-Fi 802.11 b/g/n.

As principais funcionalidades do roteador são disponibilizadas de forma nativa, sem a necessidade de hardware ou software adicionais, o que permite um melhor custo-benefício e proteção. A segurança proporcionada pelo firewall e os túneis IPSEC fazem do roteador Netair 400W a solução para negócios onde o sigilo de dados é mandatório.

Seja em aplicações em maquinas agrícolas, automação de fazendas, ATMs bancários, câmeras IP, sistemas de telemetria, ou para acesso ponto-a-ponto através de uma VPN, o roteador Netair 400W é a solução ideal para aplicações que demandam alta disponibilidade, performance, segurança e economia.

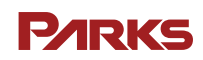

#### **P/IRKS**

## Principais características

- Roteador 4G com redundância automática de simcard
- 1 porta Gigabit Ethernet
- 1 porta Console RJ-45 para gerência local
- Interface Wi-Fi 802.11 b/g/n MIMO, antena interna 3dBi de ganho
- 2 entradas para simcard padrão Nano SIM

(uma para a conexão principal e uma para backup)

- Pronto para operar nas frequências LTE do Brasil (700MHz BANDA B28, 1800MHz -BANDA B3, 2600MHz - BANDA B7)
- LTE com suporte a Cat-M1 ou LTE Cat-4
- Operação em 3G ou 4G com handover automático de tecnologias
- Velocidades de até 150Mbps de download e 50Mbps de upstream através da conexão móvel quando for modelo Cat-4
- Velocidades de até 375kbps de download e upstream através da conexão móvel quando for modelo Cat-M1
- Preparado para operar em redes IPv4 e IPv6
- Roteador Ethernet de alta performance, com suporte a serviços de L3 avançados como BGP, VRRP e VRF
- H-QoS com recursos para fila de baixa latência, priorização ou marcação de pacotes
- Políticas de verificação de conectividade e backup de encaminhamento de pacotes
- Stateful firewall

#### Interfaces

| 3G  | 4G  | ADSL | SIM CARD | ETHERNET | ETHERNET GBE |
|-----|-----|------|----------|----------|--------------|
| SIM | SIM | -    | 2        | -        | 1            |

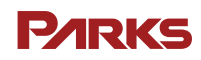

### Leds indicadores

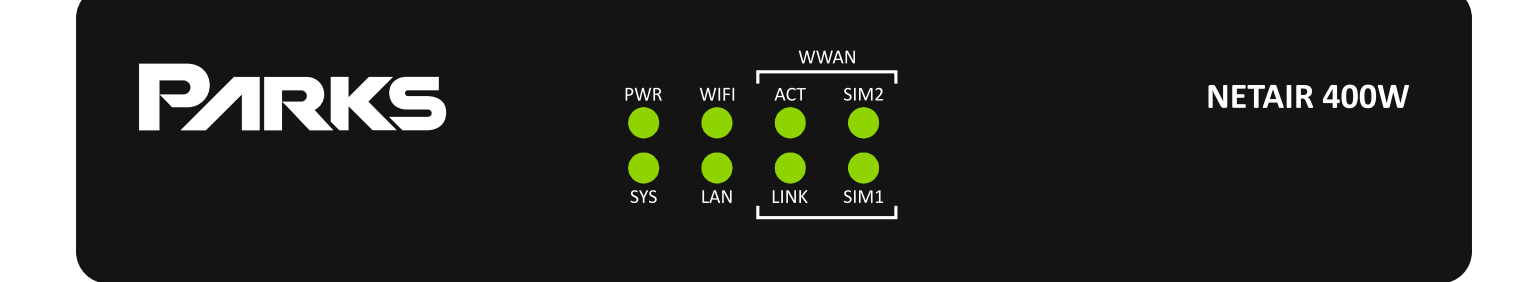

| Indicador | Status   | Descrição                                        |  |
|-----------|----------|--------------------------------------------------|--|
|           | Apagado  | Equipamento desligado ou danificado.             |  |
|           | Aceso    | Equipamento ligado.                              |  |
| WIFI      | Apagado  | Interface em "shutdown".                         |  |
|           | Aceso    | Interface em operação.                           |  |
| ACT       | Apagado  | Interface Celular sem atividade na rede.         |  |
| ACT       | Aceso    | Interface Celular com atividade na rede.         |  |
| SIM 1/2   | Apagado  | SIM Card inativo.                                |  |
|           | Aceso    | SIM Card ativo.                                  |  |
| eve       | Apagado  | Equipamento em inicialização ou danificado.      |  |
| 515       | Aceso    | Equipamento inicializado e em operação normal.   |  |
|           | Apagado  | Interface em "shutdown" ou desconectada.         |  |
| LAN       | Aceso    | Interface conectada mas sem tráfego de dados.    |  |
|           | Piscando | Interface conectada e com tráfego de dados.      |  |
|           | Apagado  | Interface Celular em "shutdown" ou desconectada. |  |
|           | Aceso    | Interface Celular conectada.                     |  |

#### **P/IRKS**

### Especificações Técnicas

| Parâmetro               | Característica                   |  |
|-------------------------|----------------------------------|--|
| Dimensões (L x W x H)   | 160mm x 120mm x 30mm             |  |
| Peso                    | 288g                             |  |
| Tensão Nominal          | +12VDC + - 5%                    |  |
| Consumo Máximo          | 13W                              |  |
| Temperatura de Operação | 0°C a 50°C                       |  |
| Umidade relativa        | Até 95% não condensada           |  |
|                         | 10/100/1000BASE-T                |  |
| Interface Ethernet      | Auto MDI-X                       |  |
|                         | RJ-45                            |  |
|                         | 3G / 4G -B1, B3, B5, B7, B8, B28 |  |
| Interface Colular       | CAT4                             |  |
|                         | Dual SIMCARD tipo Nano           |  |
|                         | Antena Multiband SMA             |  |
| Interface W/i fi        | IEEE 802.11 b/g/n                |  |
|                         | Up to 54Mbps                     |  |
| Interface Consolo       | RS-232 115200bps                 |  |
|                         | RJ-45                            |  |

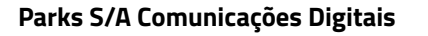

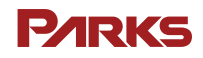

#### Conectando a Alimentação do Netair 400W

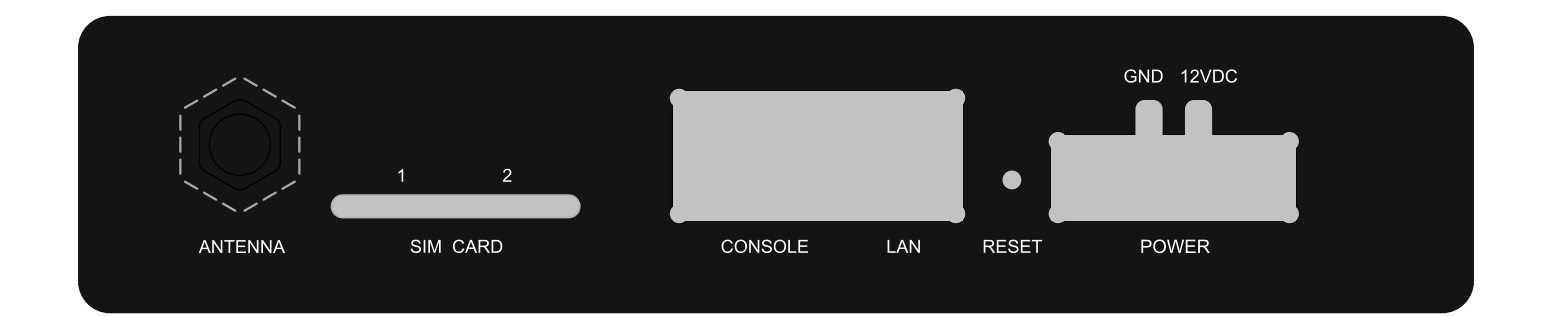

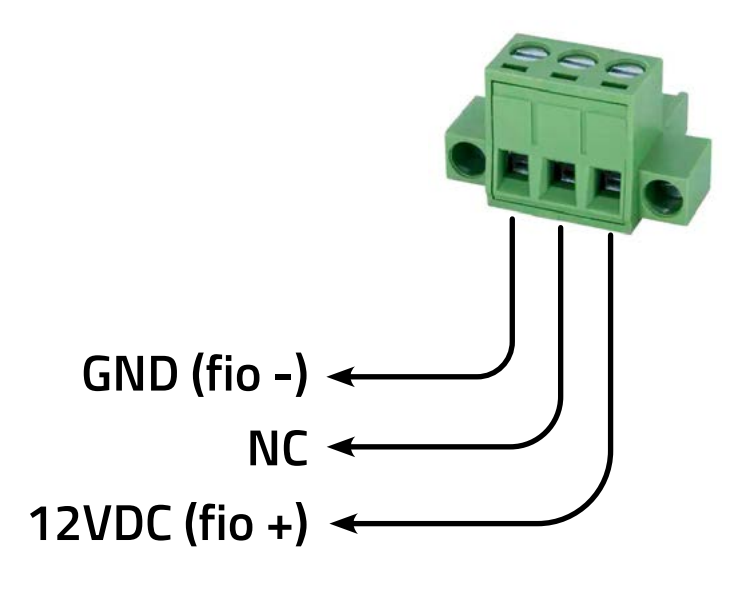

O seu Netair 400W possui proteção contra inversão de polaridade.

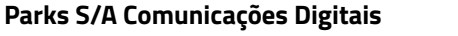

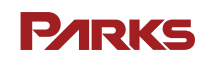

#### Gerenciando o Equipamento

Passo 1: Conecte o cabo serial no conector CONSOLE do equipamento.

Passo 2: Configurar o terminal para operar como Baud Rate = 115200bps Data = 8 bits Parity = None Stop = 1bit

Press <RETURN> to get started seja exibida na tela.

Passo 3: Ligar o equipamento e aguardar na tela do terminal a mensagem: "Press <RETURN> to get started"

Passo 4: Pressionar a tecla [ENTER], o login de acesso será requisitado conforme a seguir: Username: admin Password: parks

Para o usuário "**admin**", a senha de fábrica a ser digitada deverá ser "**parks**". Depois de acessar o equipamento, recomenda-se a troca desta senha por parte do administrador da rede.

Passo 5: Após a senha no prompt PARKS# será exibido indicando que o equipamento está pronto para ser gerenciado.

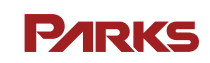